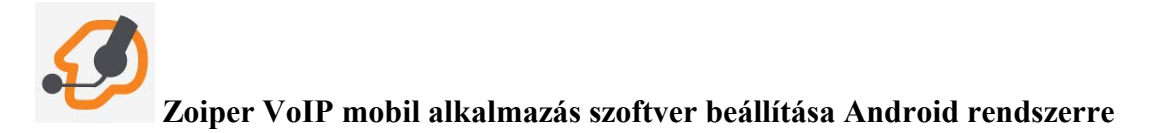

A Zoiper VoIP szoftver Android operációs rendszert futtató mobil okos telefonokra is telepíthető. Egy nagyon jó minőségű SIP kompatibilis szoftver, ami beépül az Android rendszerbe, a felhasználó választhat a tárcsázás után, hogy készüléke mobil irányba, vagy SIP irányba építse fel a tárcsázott hívást. A szoftver használja a telefon névjegyalbumát is, így saját kezelőfelületéről is pillanatok alatt indítható hívás. A programot egyszerű beállítani. Pontos műszaki paraméterek a Google Play-en találhatóak. A DIGI Kft. nomadikus szolgáltatásának használatához a következő lépések szerint állítsa be a kliens szoftvert.

Töltse le a Zoiper VoIP kliens-t a Google Play weboldaláról, vagy telepítse az aplikációt közvetlenül készülékére a Google Play-en keresztül. Nyissa meg a Play áruházat és a keresőbe írja be a zoiper szót, ezután ha kiadta a találatot, akkor töltse le és telepítse telefonjára a programot.

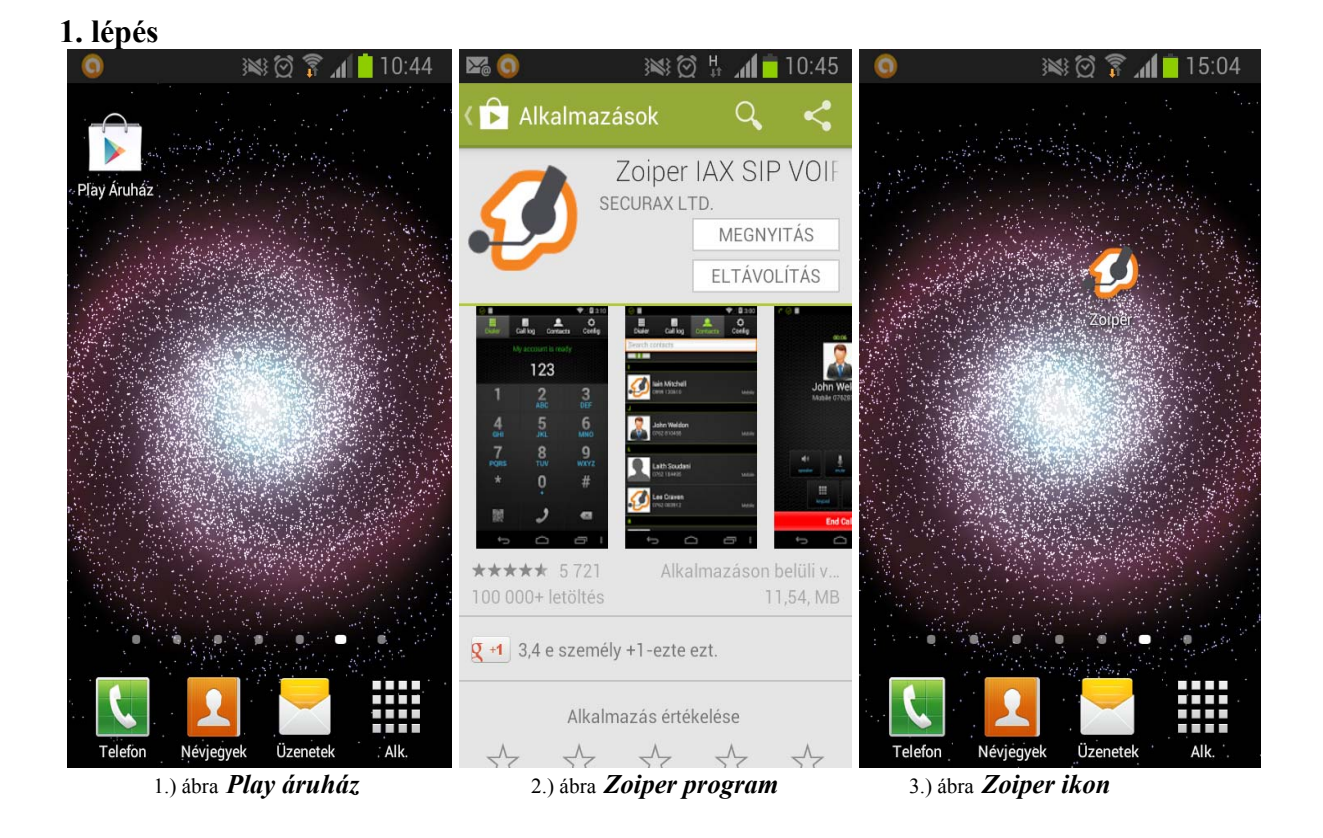

A letöltés elvégezhető a Google Play áruházból, amennyiben rendelkezik a megfelelő ingyenesen is elérhető Google fiókkal. (Ha nem rendelkezik Google fiókkal, vagy más programot kíván használni, úgy az ÁSZF-ben vagy ezen leírásban található technikai paramétereket és rendelkezésére bocsátott felhasználói név és jelszóval fogja tudni használni az Ön által választott beépített vagy egyéb kliens programot.)

2. lépés

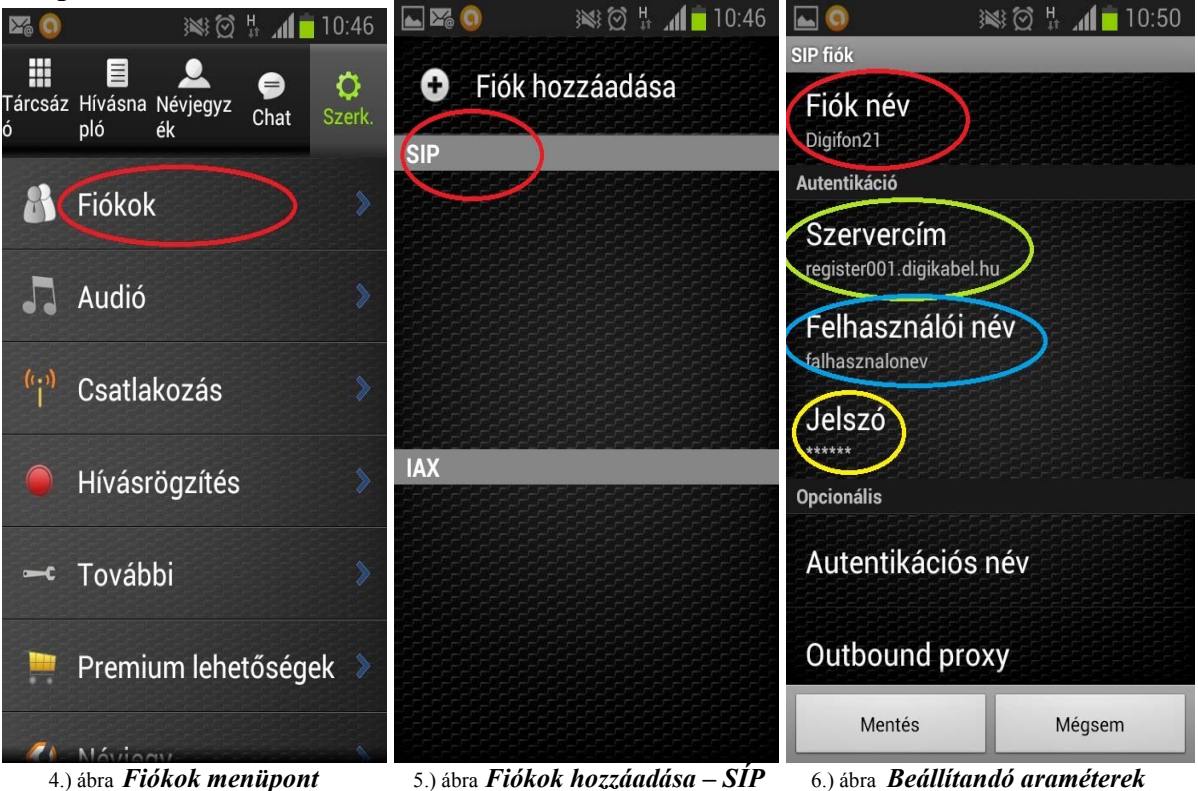

A Szerk /Fiókok menü alatt a SIP fiók hozzáadását válassza, majd állítsa be a következőket: Fiók név: szabadon választható név

Szervercím: register001.digikabel.hu

**Felhasználói név** és **Jelszó**: amelyeket a DIGI Kft. Ügyfélszolgálata adott ki az Ön részére. A "**Kodek beállítások**" menüpont alatt kérjük az alábbi, kodeket beállítani: **aLaw**.

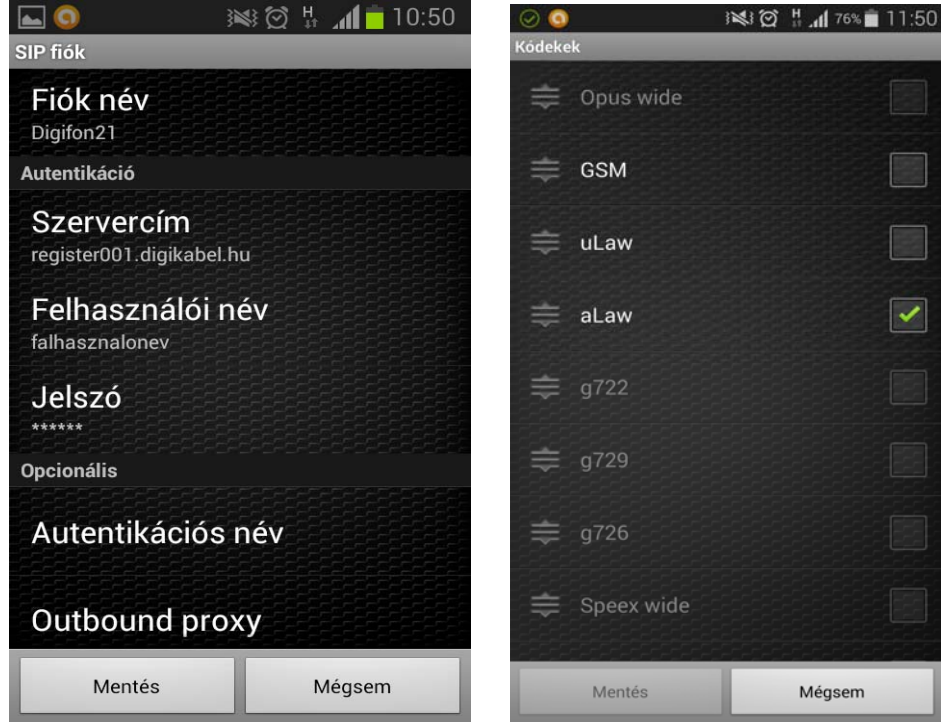

Fő beállítoiper kási paraméterek

Kodekek és priorításuk

A DTMF (Dual-tone multi-frequency) beállítása a kliens szoftveren, a **Fiókok** menüben lévő **SIP fiók** és azon belül a **Lehetőségek** menüben található. Itt a **DTMF** típusát **RFC-2833** kell állítani az alábbiak szerint:

| <b>(</b> )                      | 🛸 🗑 🛜 📶 📩 09:54 |             | in 🕅 🕅 🕅 | 1 09:54 |
|---------------------------------|-----------------|-------------|----------|---------|
| SIP fiók                        |                 | Lehetőségek |          |         |
| Outbound pro                    | xy              | DTMF t      | ípusa    |         |
| Hívó azonosíto                  | ó               | DTMF tí     | pusa     |         |
| Csengőhang                      |                 | Кі          |          |         |
| Induláskor eng<br><sup>Be</sup> | gedélyzve 🔽     | RFC-28      | 33       | ٢       |
| Kódek beállítá                  | sok             | Sip info    |          |         |
| Hálózati beállí                 | tások           | Inband      |          |         |
| Lehetőségek                     | )               |             | Mégse    |         |
| Mentés                          | Mégsem          |             |          |         |

SIP fiókokon belül a "Lehetőségek" menü

DTMF típusa: RFC-2833

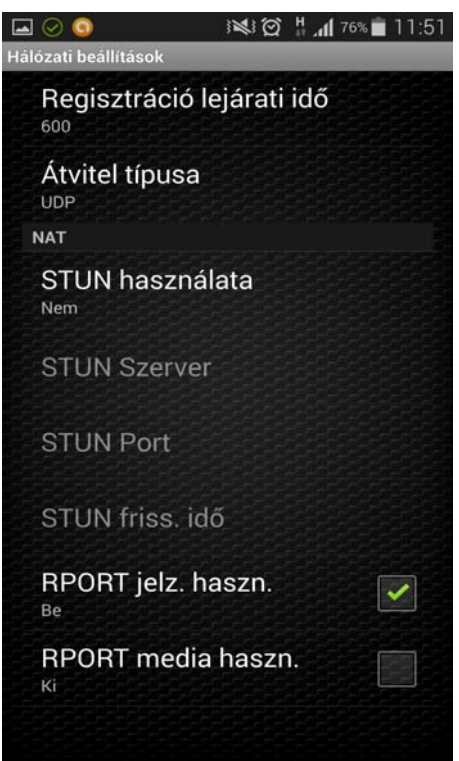

Regisztráció idejét meg kell emelni, pl 600 sec-ra

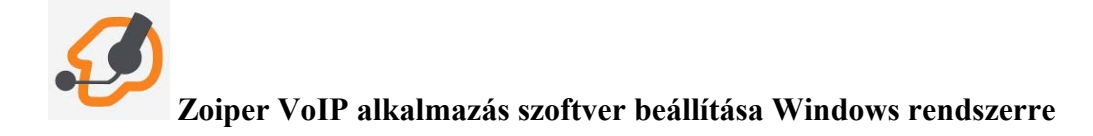

A <u>http://www.zoiper.com</u> oldalon letölthető az alkalmazás Windows, Linux, Mac operációs rendszerekre a Download menü pont alatt.

|                 |              |                            |                                  |                 | y Foll      | ow us | English (Change) | Login |
|-----------------|--------------|----------------------------|----------------------------------|-----------------|-------------|-------|------------------|-------|
| 💋 Zoil          | Per          |                            | DOWNLOAD                         | FEATURES        | SCREENSHOTS | HELP  | SHOP CON         | АСТ   |
| Download Zoiper | 3, a free Vo | P softphone                |                                  |                 |             |       |                  |       |
|                 |              | Choos                      | e your p                         | latform         | n           |       |                  |       |
| -               | iOS          |                            | ~                                | 2               |             | ń     | ••<br>0ø•        |       |
| Android         | ios          | Windows<br>Phone 8<br>Auto | <u>Windows</u><br>detected       | Linu            | И хц        | Лас   | Browser<br>Next  |       |
|                 |              | Are you loo                | oking for the <mark>Zoipe</mark> | er Classic down | loads?      |       |                  |       |
| Get Started     |              |                            |                                  |                 |             |       |                  |       |

A letöltés és a telepítés után Windows operációs rendszerekre az alkalmazás beállítása a következőek szerinti:

| 🥝 ZOIPER         | 00                    |        | Account wizard 🛛 😵 |
|------------------|-----------------------|--------|--------------------|
|                  | Settings - 🛛 Help - 🧱 |        |                    |
| Q Find a contact | Create a new account  |        |                    |
| Contacts History | Zoiper p2p service    | +      | Account type       |
| Vour contact     | Preferences           | Ctrl+P |                    |
| YOUR CONTACT     | Audio wizard          | Ctrl+A | SIP                |
|                  | Automation            |        | IAX                |
|                  | Exit                  |        | 🔵 ХМРР             |
|                  |                       |        |                    |
|                  |                       |        |                    |
|                  | ۸dd ح Sort ح Filter ح |        | Close NEXT ->      |
| Online -         | 🗊 0 new 🛷 0 missed 🔘  |        |                    |

Program megnyitása után a Settings / "Create a new account", majd a SIP fiók kiválasztása a következő lépés.

| Account wizard                                                                   | 0 | Account wizard                                         | <u>60</u> 0 |
|----------------------------------------------------------------------------------|---|--------------------------------------------------------|-------------|
| Credentials user / user@host falhasznalo@register001.digikabel.hu Password ••••• |   | Account name<br>Account name Felhasznalo@register001.d | igikabel.hu |
|                                                                                  |   | BACK NEXT Conline - Skip auto-detetection              | ]<br>ssea v |

A következő ablakban a kapott felhasználónevet, jelszót és szervernevet kell megadni kitölteni az ábrán látható, illetve a következőformátumban: **user / user@host:** <u>felhasznalo@register001.digikabel.hu</u> (proxy megadása nem szükséges). A beállítás után a program automatikusan regisztrál és használatra kész lesz.

|          |              |        |          | Pro            | eferences |          |                 |          | 8  |
|----------|--------------|--------|----------|----------------|-----------|----------|-----------------|----------|----|
| 00       |              |        | A        |                |           | 0        | -               |          |    |
| Accounts | el C         | Video  | Contacts | Automation     | Skin      | Advanced | Dramium         |          |    |
|          | A dalo       |        | Contacto | Automation     | 2.4       | Harancea |                 |          |    |
|          | SIP          |        |          | Gene           | ral       | Extra    | Codec           | Advanced |    |
| 🗸 felha  | sznalo@regis | ter001 |          |                |           |          |                 |          |    |
|          |              |        |          |                |           | Audio    |                 |          |    |
|          |              |        | A        | vailable codec | S         |          | Selected codecs | _        |    |
|          |              |        |          |                |           | 6        | a-law           |          |    |
|          |              |        |          |                |           |          | GSM             | _        |    |
|          |              |        |          |                |           |          | - Speex         |          | 1  |
|          |              |        |          |                |           | -        | u-law           |          |    |
|          |              |        |          |                |           |          | iLBC 30         |          |    |
|          |              |        |          |                |           |          | 1200 20         |          |    |
|          |              |        |          |                |           |          |                 |          |    |
|          |              |        |          |                |           | Video    |                 |          |    |
|          |              |        | A        | vailable codec | S         |          | Selected codecs |          |    |
|          |              |        |          |                |           |          | VP8             |          |    |
|          |              |        |          |                |           |          | H263 Plu        | 5        |    |
|          |              |        |          |                |           |          |                 |          | 1  |
|          |              |        |          |                |           |          |                 |          |    |
|          |              |        |          |                |           |          |                 |          |    |
|          |              |        |          |                |           |          |                 |          |    |
|          |              |        |          |                |           |          |                 |          |    |
|          |              |        |          |                |           |          |                 |          |    |
|          |              |        |          |                |           |          |                 |          |    |
|          | Create accou | nt     |          |                |           |          |                 |          |    |
|          | Rename accou | ınt    |          |                |           |          |                 |          |    |
|          | Remove accou | unt    |          |                |           |          |                 |          |    |
|          |              |        |          |                |           |          | × Cancel        | 1        | OK |
|          |              |        |          |                |           |          |                 |          |    |

Ajánlott a kodekek helyes sorrendjének beállítása. Előbb az a-law és utána a GSM nevű kodek sorrendbe állítása. Ezt az ábrán is látható, a programban lévő nyilakkal lehet mozgatni a Codec menü alatt. Az alábbiakban látható DTMF beállítása, a program ezek után használható telefonálásra.

|          |                         |        |                 | Pre        | eferences      |             |               |                 |      | 8 |
|----------|-------------------------|--------|-----------------|------------|----------------|-------------|---------------|-----------------|------|---|
| 90       |                         | MAKE 1 | A               |            |                | <b>O</b>    | *             |                 |      |   |
| Accounts | Audio                   | Video  | Contacts        | Automation | Skin           | Advanced    | Premium       |                 |      |   |
|          |                         |        |                 |            |                |             |               |                 |      |   |
|          | SIP                     |        |                 | Gene       | ral            | Extra       | Codec         | Advanced        |      |   |
| √ felha  | sznalo@regis            | ter001 | 11.524          | Advanced   | account        | options     |               |                 |      |   |
|          |                         |        |                 | Registrati | on expiry :    | 3600        |               |                 |      |   |
|          |                         |        |                 | Subscribe  | e for MWI :    | both        |               | -               |      |   |
|          |                         |        |                 | Use BLF *  |                | 🗹 Subscribe | presence      | 🗹 Publish prese | ence |   |
|          |                         |        |                 | Send KPML  |                | Use D       | TMF RFC-2833  | 3               |      | > |
|          |                         |        |                 | Use rport  |                | Use U       | JDP transport |                 |      |   |
|          |                         |        | Use rport media |            |                | TLS w       | ith no SRTP   |                 | -    |   |
|          |                         |        |                 | Force RFC- | 3264           | Use d       | lefault STUN  |                 |      |   |
|          |                         |        |                 | TLS        | client ce      | rtificate   |               |                 |      |   |
|          |                         |        |                 | Ce         | rtificate file |             |               |                 |      |   |
|          |                         |        |                 | Use cer    | tificate as:   | Don't use   |               |                 |      |   |
|          |                         |        |                 |            | STUN           | options     |               |                 |      |   |
|          |                         |        |                 | Server Hos | tname/IP:      |             | 20            |                 |      |   |
|          |                         |        |                 |            | Port :         | 0           |               |                 |      |   |
|          | Create accou            | nt     |                 | Refre      | sh period :    | 0           |               |                 |      |   |
|          | Rename accou            | Int    |                 |            |                |             |               |                 |      |   |
|          | Remove accou            | Int    |                 |            |                |             |               |                 |      |   |
|          |                         |        |                 |            |                |             | × Cancel      |                 | ОК   |   |
|          | No. of Concession, Name |        |                 |            |                |             |               |                 |      |   |

<u>Néhány tájékoztató adat (minden esetben az ÁSZF a mérvadó):</u> Szerver név: register001.digikabel.hu Port: 5060 DTMF: RFC 2833 Ajánlott codec-ek és prioritásuk: PCMA (A-Law) és GSM Ajánlott kliens programok például: Zoiper

Fax nem működik a nomadikus IP vonalon, a lakás riasztó nem tud kommunikálni a távfelügyelettel. Analóg banki faxmodemet nem lehet használni. Banki kártyaleolvasó sem működik az IP vonalon. Megoldás lehet: igényelni kell IP vagy GSM alapú banki terminált a banki szolgáltatótól.